# Office of International Education and Services

### Do not proceed to the final submission of an online I-765 application until:

- You have reviewed the directions below and those in the online I-765
- You have uploaded into the LU OIES "OPT 12 Month Request" the draft I-765 PDF from the OIES guides and forms section of the International Education and Services webpage.
- You have received a newly updated OPT I-20 through the LU OIES process and uploaded a signed scan of it into the "Form I-20" page of the "Evidence" section of the online I-765.

## File the Online I-765 for OPT

Go to <u>How to Create a USCIS Online Account</u> for a preview of the account setup process. Then go to <u>https://www.uscis.gov/i-765</u> and scroll down to the blue "File Online" link to set up an initial USCIS online account. The directions belowaddress some basic items in the online I-765 process. For further questions make an appointment with an OIES staff member for in person advising through the appointment section of the OIES webpage subheading International Student Programs and Services.

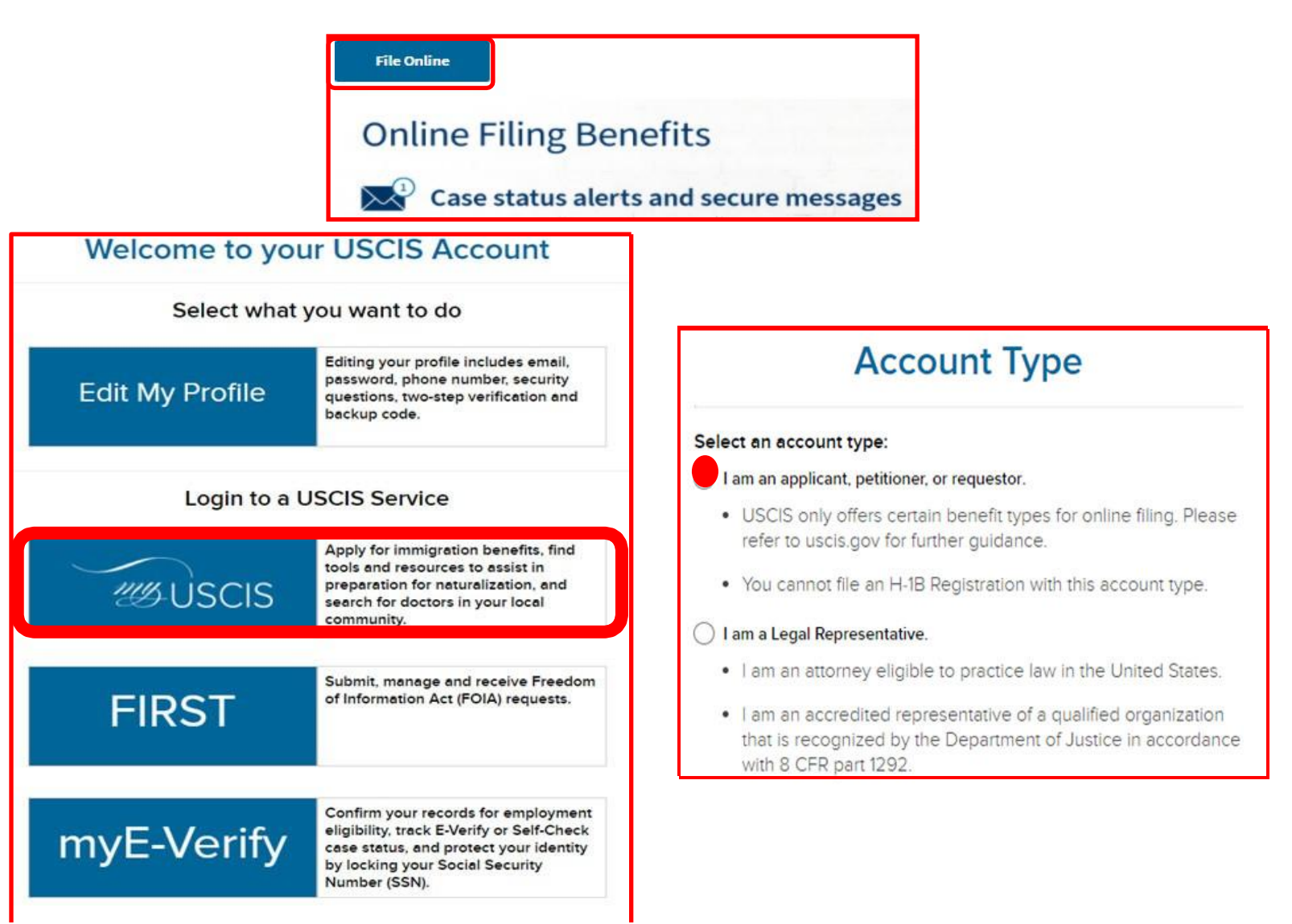

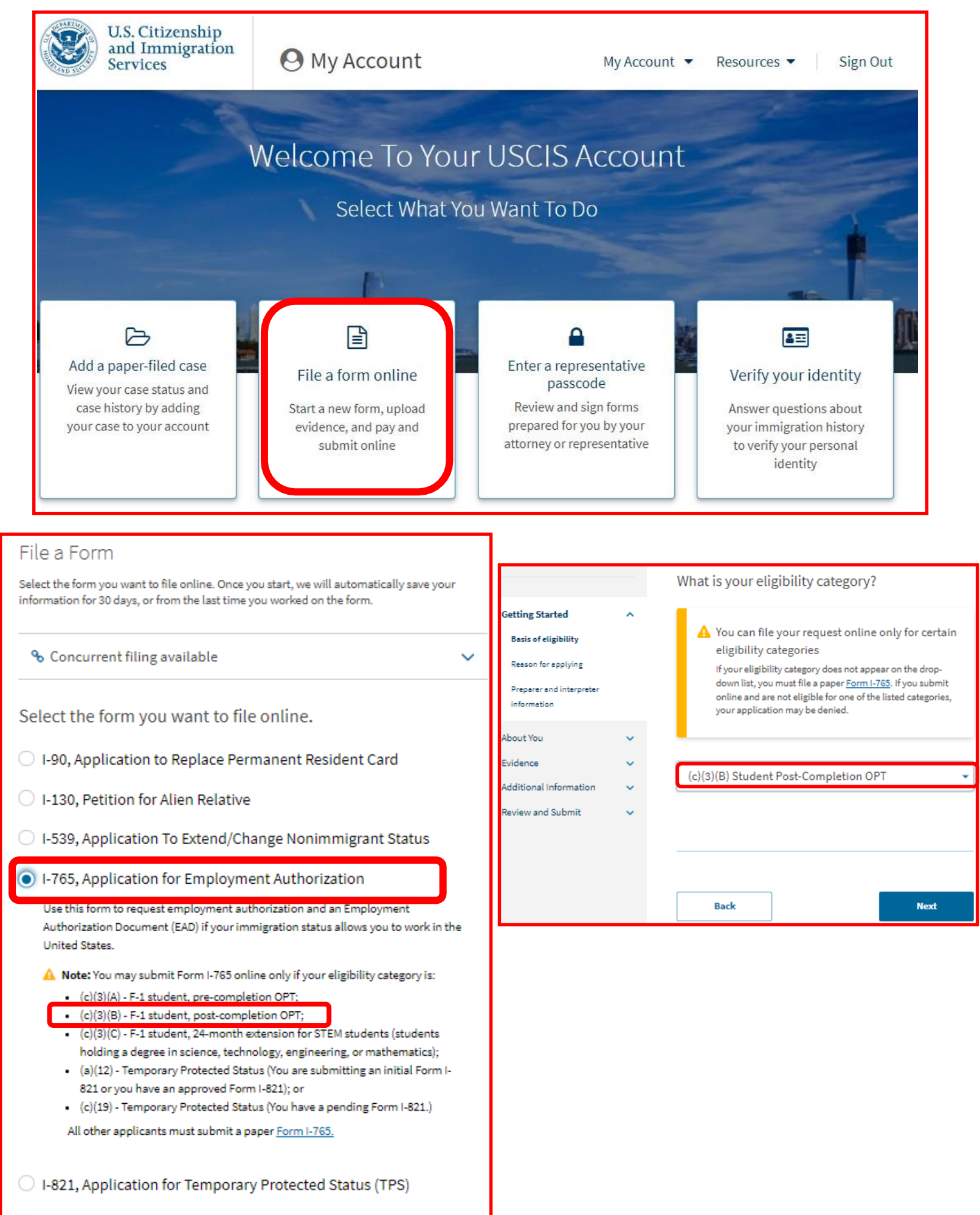

N-336, Request for a Hearing on a Decision in Naturalization

| I-765, Application for<br>Employment Authoriz                                                                                                    | ation                                              | What is your reason for applying?                                                                                                    |                                                                                                    |
|----------------------------------------------------------------------------------------------------|----------------------------------------------------|----------------------------------------------------------------------------------------------------|----------------------------------------------------------------------------------------------------|
| Getting Started   Initial permission to accept employment                                                                                                    |                                                    | Initial permission to accept employment                                                                                                    |                                                                                                    |
| Besis of eligibility         Reason for applying         Preparer and interpreter information         About You         Evidence         Additional Information         Review and Submit |                                                    | <ul> <li>Replacement of lost, stolen, or damaged<br/>employment authorization document or correcti<br/>of my employment authorization document NOT<br/>DUE to US Citizenship and Immigration Services<br/>error</li> <li>Renewal of permission to accept employment</li> </ul> | If you have ever received OPT<br>before following a previous<br>degree, you should answer                                                                                                    |
|                                                                                                    |                                                    | Have you previously filed Form I-765?                                                                                                    | YES. You will have a chance<br>later in the "Evidence" section<br>to upload a scan of your past<br>OPT EAD.                                                                                                    |
| -765, Application for<br>Employment Authorization                                                                                                    | ng Started<br>is of eligibility<br>son for epplyir | Is someone assisting you with com<br>application?<br>•<br>•<br>•<br>•<br>•<br>•<br>•<br>•<br>•<br>•<br>•<br>•<br>•<br>•<br>•<br>•<br>•<br>•<br>•                                                                                                    | npleting this                                                                                                    |
| Getting Started 🗸                                                                                                    |                                                    | What is your current legal name?<br>Your current legal name is the name on your birth certificate, unless it<br>changed after birth by a legal action such as marriage or court order. Do<br>not provide any nicknames here.                                                   | List your name exactly as it<br>appears in your passport.<br>This also is how your Family                                                                                                    |
| About You<br>Your name<br>Your contect information                                                                                                    | ^                                                  | Given name (first name) Middle name                                                                                                    | name and Given name<br>should be listed on your I-20.                                                                                                    |
| Describe yourself                                                                                                    |                                                    | Family name (last name)                                                                                                    |                                                                                                    |
|                                                                                                    |                                                    |                                                                                                    |                                                                                                    |
| When and where you were bor                                                                                                    | 'n                                                 |                                                                                                    | If you answer Yes, list all variations                                                                                                    |
| When and where you were bor<br>Your immigration information<br>Other information                                                                                                    | 'n                                                 |                                                                                                    | If you answer Yes, list all variations<br>names you have used, including nick<br>names (ex. Lily instead of Liyang), a                                                                                                    |
| When and where you were bor<br>Your immigration information<br>Other information<br>Evidence<br>Additional Information                                                                    | ~<br>~                                             | Have you used any other names since birth?<br>Other names used may include nicknames, aliases and maiden names.                                                                                                    | If you answer Yes, list all variations of<br>names you have used, including nich<br>names (ex. Lily instead of Liyang), a<br>maiden name before marriage, or<br>any preferred name you might have<br>used at Lamar University. If you |

Page 3

| Getting Started 🗸 🗸                               | How may we contact you?                                                                                                    |                                                                                                    |
|---------------------------------------------------|----------------------------------------------------------------------------------------------------|----------------------------------------------------------------------------------------------------|
| About You ^                                       | Daytime tesephone number                                                                                                    |                                                                                                    |
| Your name<br>Your contact information             | Mobile telephone number (if any) This is the same as my daytime telephone number.                                                                                                    |                                                                                                    |
| When and where you were born                      | ran Waddaar                                                                                                    |                                                                                                    |
| Your immigration information<br>Other information | Email address                                                                                                    | Much of this page is self-explanatory.<br>However, the mailing address you list                                               |
| Evidence v<br>Additional Information v            | What is your current U.S. mailing address?                                                                                                    | must be able to receive mail in your<br>name up until your EAD is approved.<br>Attempting to change a mailing address         |
| neview and Submit.                                | We will use your current mailing address to contact you throughout the<br>application process. We may not be able to contact you if you do not<br>provide a complete and valid address. Please provide a U.S. address<br>only. | for a submitted and pending applicatio<br>is problematic. If you anticipate moving<br>in the months following the applicatior |
|                                                   | In care of name (if any)                                                                                                    | then we recommend you list the name<br>of a trusted friend in the "In Care Of"                                                |
|                                                   | Address line 1                                                                                                    | field whose address you know will re-<br>main valid and monitored.                                                            |
|                                                   | Street number and name Address line 2                                                                                                    |                                                                                                    |
|                                                   | Apartment, suite, unit, or floor<br>City or town State ZIP code                                                                                                    | Remember that government mail does not forward, so if you arrange                                                             |
|                                                   |                                                                                                    | with USPS to have your mail<br>forwarded to a new address, your<br>EAD card will be automatically                             |
|                                                   | Is your current mailing address the same as your physical address?                                                                                                    | returned to the government. Speak<br>to an OIES staff member if you have<br>questions about this.                             |
|                                                   | O Yes                                                                                                    |                                                                                                    |

physically, then you should answer "No" and be sure to list your actual physical residence at the time of

submitting this application.

Page 4

|                   | What is your gender?                          | ]          |              | What is your city, town, or village of birth?                                                |   |
|-------------------|-----------------------------------------------|------------|--------------|----------------------------------------------------------------------------------------------|---|
|                   | 🔿 Male                                        |            |              |                                                                                              |   |
|                   | O Female                                      |            |              |                                                                                              |   |
|                   | What is your marital status?                  |            |              | What is your state or province of birth?                                                     |   |
|                   | O finale                                      |            |              |                                                                                              |   |
|                   | Single     Married                            |            |              |                                                                                              |   |
|                   | O Divorced                                    |            |              |                                                                                              |   |
|                   | O Widowed                                     |            |              | What is your country of birth?                                                               |   |
|                   |                                               |            | format       | -                                                                                            |   |
|                   |                                               | MONTH /DA  | AY / YEAR    |                                                                                              |   |
| What is yo        | ur country of citizenship or                  |            | $\checkmark$ | What is your date of birth?                                                                  |   |
| nationality       | y?                                            |            |              |                                                                                              |   |
| List all countrie | s where you are currently a citizen or nat    | ional.     |              | MM/DD/YYYY                                                                                   |   |
|                   |                                               |            |              |                                                                                              |   |
|                   |                                               |            |              |                                                                                              |   |
| + Add cour        | ater                                          |            |              |                                                                                              |   |
| + Add Cour        | ind y                                         |            |              |                                                                                              |   |
|                   |                                               |            |              |                                                                                              |   |
|                   |                                               |            |              |                                                                                              |   |
|                   |                                               |            |              |                                                                                              |   |
| What is yo        | ur Form I-94 Arrival-Depart                   | ure Record | The inf      | ormation to complete the fields to the left can be                                           |   |
| Number (I         | rany):                                        |            | retrieve     | ed from the <u>online I-94 site</u> after entering your                                      |   |
|                   |                                               |            | passpo       | rt information. After reviewing the "Place of arrival"                                       | ' |
|                   |                                               |            | options      | from the drop-down list, if you are unsure of the                                            |   |
|                   |                                               |            | exact c      | ity or airport where you last entered the US, the                                            |   |
|                   |                                               |            | three-l      | etter location code in the Travel History section may                                        | 1 |
| When did y        | you last arrive in the United                 | States?    | help. A      | scanned printout or digital picture/screenshot of                                            |   |
| List your arrival | l date, place of arrival, and status at arriv | al.        | just the     | e 1-94 page (not the Travel history) of this site will                                       |   |
|                   |                                               |            | need to      | be uploaded in the later "Evidence" section of the                                           |   |
| MM/DD/YY          | γγ                                            | ]          | page w       | -765 form. Make a screenshot or printout of the I-9<br>hen looking up your I-94 information. | 4 |
| Place of arriva   | l                                             |            |              |                                                                                              |   |
|                   |                                               | -          |              |                                                                                              |   |
| Status at last a  | nrrival                                       |            |              |                                                                                              |   |
| E1 - Stude        | nt Academic Or Language Progr                 | am 🔹       |              |                                                                                              |   |

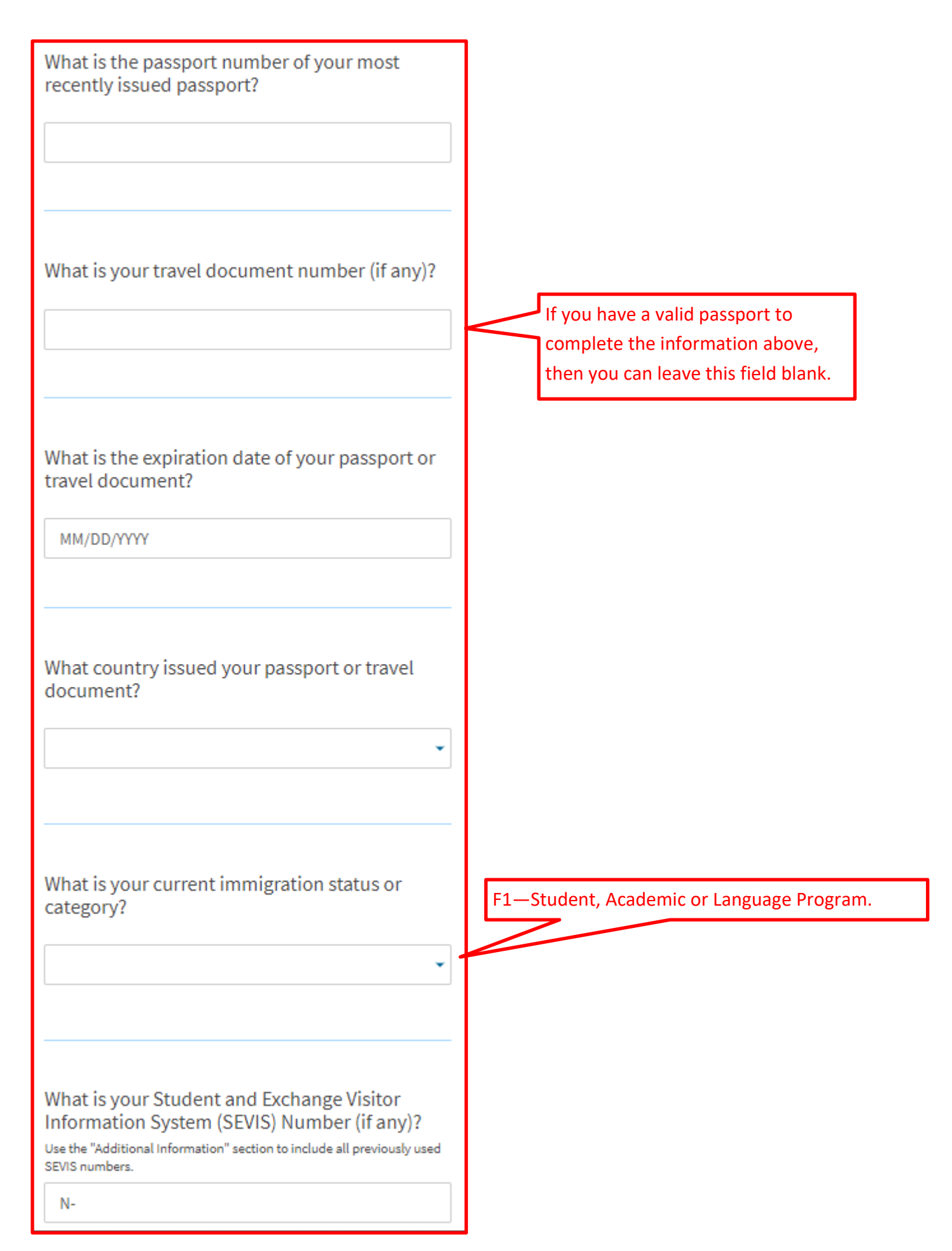

| Getting Started              | ~   | What is your A-Number?                                                                                                    | Most F-1 students will not have    |
|------------------------------|-----|----------------------------------------------------------------------------------------------------|------------------------------------|
| About You                    | ~   |                                                                                                    | an A-Number, so this may be left   |
| Your name                    |     | I do not have or know my A-Number.                                                                                                    | blank if they do not apply to you. |
| Your contact information     |     | A-                                                                                                    | If you previously were authorized  |
| Describe yourself            |     |                                                                                                    | for OPT, the A-Number appears      |
| When and where you were bo   | orn |                                                                                                    | after "USCIS#" on the past EAD     |
| Your immigration information |     |                                                                                                    | card, and those digits can be      |
| Other information            |     | What is your USCIS Online Account Number?                                                                                              | entered on the field to the left.  |
| other information            |     | Providing your unique USCIS Online Account Number (OAN) helps us<br>manage your account. You may already have an OAN if you previously |                                    |
| Evidence                     | ~   | filed certain paper forms and received an Account Access Notice in the                                                                 |                                    |
| Additional Information       | ~   | an A-Number.                                                                                                    | Most students similarly will       |
| Review and Submit            | ~   | I do not have or know my USCIS Online Account Number                                                                                   | not have a USCIS Online            |
|                              |     |                                                                                                    | Account Number:                    |
|                              |     |                                                                                                    | therefore, the box can be          |
|                              |     |                                                                                                    | checked, and the field is          |
|                              |     |                                                                                                    | left blank.                        |
|                              |     |                                                                                                    |                                    |
|                              |     | Has the Social Security Administration (SSA)                                                                                           |                                    |
|                              |     | ever officially issued a Social Security card to                                                                                       |                                    |
|                              |     | you?                                                                                                    | If you answer YES, a               |
|                              |     | ○ Yes                                                                                                    | field will open where              |
|                              |     | O No                                                                                                    | you can list your SSN.             |
|                              |     |                                                                                                    |                                    |
|                              |     |                                                                                                    |                                    |
|                              |     |                                                                                                    | If you do not already have         |
|                              |     | Do you want the SSA to issue you a Social                                                                                              | an SSN and would like to           |
|                              |     | Security card?                                                                                                    |                                    |
|                              |     | O Yes                                                                                                    | receive one to have it             |
|                              |     | ○ No                                                                                                    | OPT employer then click            |
|                              |     | 0                                                                                                    | VES and complete the               |
|                              |     |                                                                                                    | fields that appear                 |
|                              |     |                                                                                                    | neius that appear.                 |
|                              |     |                                                                                                    |                                    |
|                              |     | Back                                                                                                    |                                    |
|                              |     |                                                                                                    |                                    |

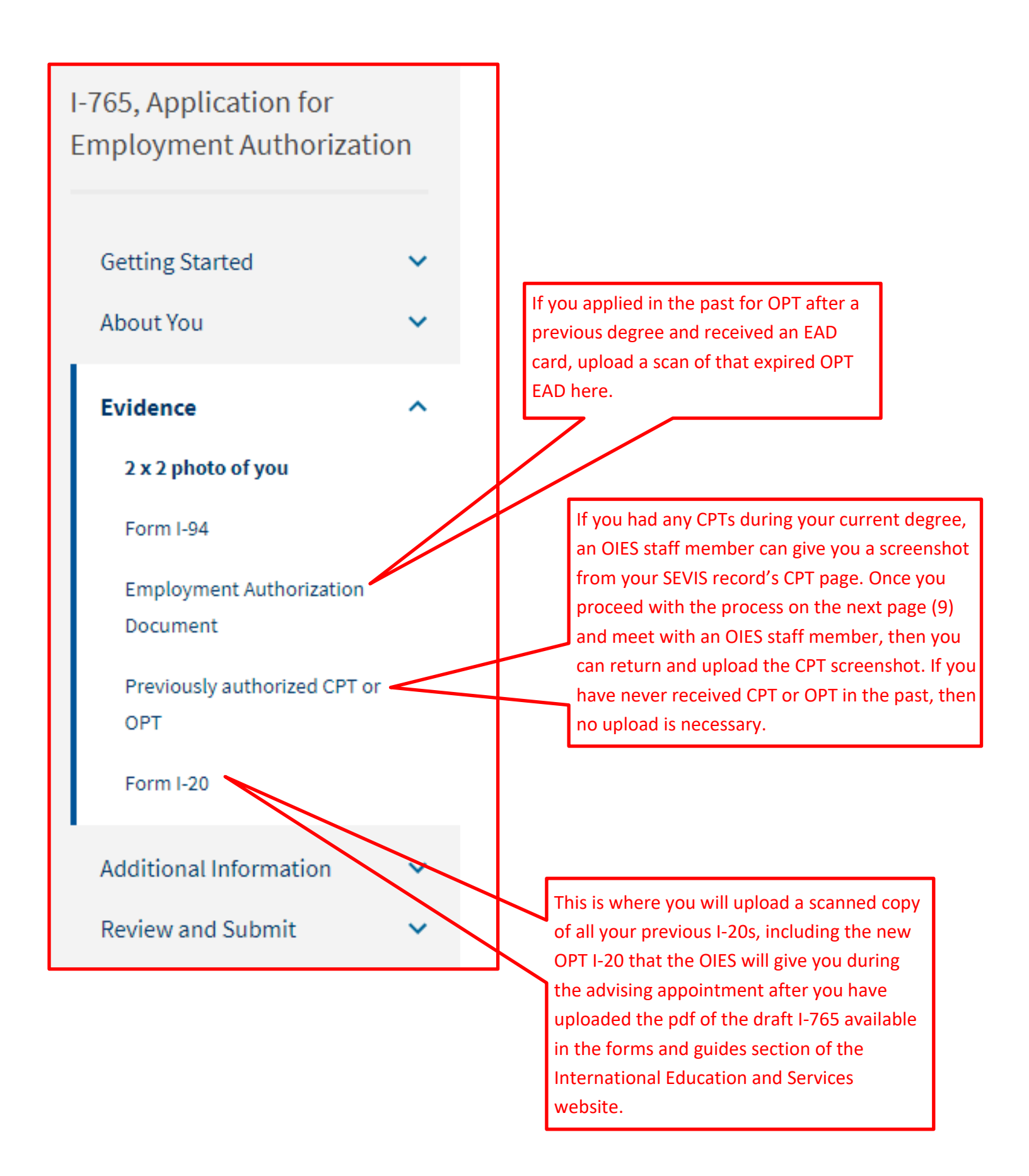

### I-765, Application for Employment Authorization

| Getting Started        | ~ |  |
|------------------------|---|--|
| About You              | × |  |
| Evidence               | ~ |  |
| Additional Information | ~ |  |
| Additional information |   |  |
|                        |   |  |
| Review and Submit      | ~ |  |
|                        |   |  |
|                        |   |  |
|                        |   |  |
|                        |   |  |
|                        |   |  |
|                        |   |  |

#### Additional Information

If you need to provide any additional information for any of your answers to the questions in this form, enter it into the space below. You should include the questions that you are referencing.

If you do not need to provide any additional information, you may leave this section blank.

| About You       |   |
|-----------------|---|
| Getting Started | ſ |
| About You       |   |
| Evidence        |   |

In this section, you can provide information about any category that may need additional explanation.

For example, previous CPT or OPT information can be logged in the section called evidence.

Once the section is selected, a subsequent dropdown will be provided to ask for more information, and in the case of evidence, it will ask what the evidence is associated with.

Finally, in the textbox, you can submit information in formats such as:

Previous OPT Full-Time or Part-Time SEVIS ID Company worked for Date range example: 01/02/2001 – 01/02/2002 Degree level

| Getting Started                      | Review the I-765 form information                                                                    |
|--------------------------------------|----------------------------------------------------------------------------------------------------|
| Basis of eligibility                 |                                                                                                    |
| Reason for applying                  | Here is a summary of all the information you pro                                                     |
| Preparer and interpreter             | Make sure you have provided responses for every<br>application. You can edit your responses by going |
| information                          | navigation.                                                                                          |
| About You ^                          |                                                                                                    |
| Your name                            | We also prepared a draft case snapshot with you                                                      |
| Your contact information             | View draft snapshot                                                                                  |
| Describe yourself                    | Catting Started                                                                                      |
| When and where you were born         | Getting Started                                                                                      |
| Your immigration information         | Basis of eligibility                                                                                 |
| Other information                    | What is your eligibility category?                                                                   |
| Evidence ^                           |                                                                                                    |
| 2 x 2 photo of you                   | What is your degree?                                                                                 |
| Form I-94                            |                                                                                                    |
| Employment Authorization<br>Document | What is your employer's name as listed in E-Verify?                                                  |
| Previously authorized CPT or<br>OPT  | What is your employer's E-Verify company identification number or a valid E-Verify client            |
| Form I-20                            | company identification number?                                                                       |
| Additional Information               | Reason for applying                                                                                  |
| Review and Submit ^                  | What is your reason for applying?                                                                    |
| Review your application              |                                                                                                    |
| Your application summary             | Have you previously filed Form I-765?                                                                |
| Your statement                       | Preparer and interpreter information                                                                 |

This is a screenshot of the "Your application summary" page near the end of the process in the "Review and Submit" tab. DO NOT PROCEED **BEYOND THIS POINT IN THE ONLINE I-765** UNLESS YOU HAVE:

- Received the OPT I-20 recommendation
- You have uploaded all your needed documents
- You have double-checked your work for any errors
- And if you have any questions or • concerns, you have communicated them with the OIES staff.

Once you have successfully uploaded all necessary evidence, then you can proceed to final submission and payment.